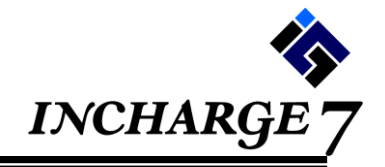

 メンテナンス後、INCHARGE 7 を最初にお使いいただく際、下記の画面が 表示されます。表示されましたら、「インストール」ボタンを押してください。

| アプリケーションのインストール - セキュリティの警告                                                                     |                 |
|-------------------------------------------------------------------------------------------------|-----------------|
| このアプリケーションをインストールしますか?                                                                          |                 |
| 名前:<br>INCHARGE 7<br>発信元(下の文字列の上にマウス ポインターを置くと、完<br>Millin: Johobiol.come.windows.ne<br>発行者(P): | 全なドメインが表示されます): |
|                                                                                                 | 1) インストールしない(D) |
| インターネットからのアノリケーションは便利 どうか、<br>あります。ソフトウェアの発行元を信頼できない場合、<br>でください。 <u>詳細情報…</u>                  | 「インストール」ボタンを押   |

※ INCHARGE 7 を立ち上げたままだった場合は、以下の画面が表示されます。
「アプリケーションの終了」ボタンを押して一度 INCHARGE 7 を終了し、
再度 INCHARGE 7 を起動してください。上記画面が表示されます。

| 🗞 システム              | <b>、</b> エラー                                                                             | <b>—</b> |
|---------------------|------------------------------------------------------------------------------------------|----------|
|                     | システムエラーが発生しました。<br>ご迷惑をおかけして申し訳ございません。<br>システム管理者にご連絡ください。(XX-XXXX-XXXX XXX)             |          |
| ユーザコ<br>発生[<br>エラード | ]ード: 999<br>日時: 2015/11/19 05:00:00<br>内容: <hbmozz0002><br/>システムエラーが発生しました。</hbmozz0002> | *        |
| アプリケージ              | ションの終了 OK 詳新                                                                             |          |
|                     | 「アプリケーションの終了」ボタン                                                                         | /を押す     |

(2)「代表端末」としての設定がなされている端末では、 INCHARGE 7 を更新後、以下のような画面が表示されます。

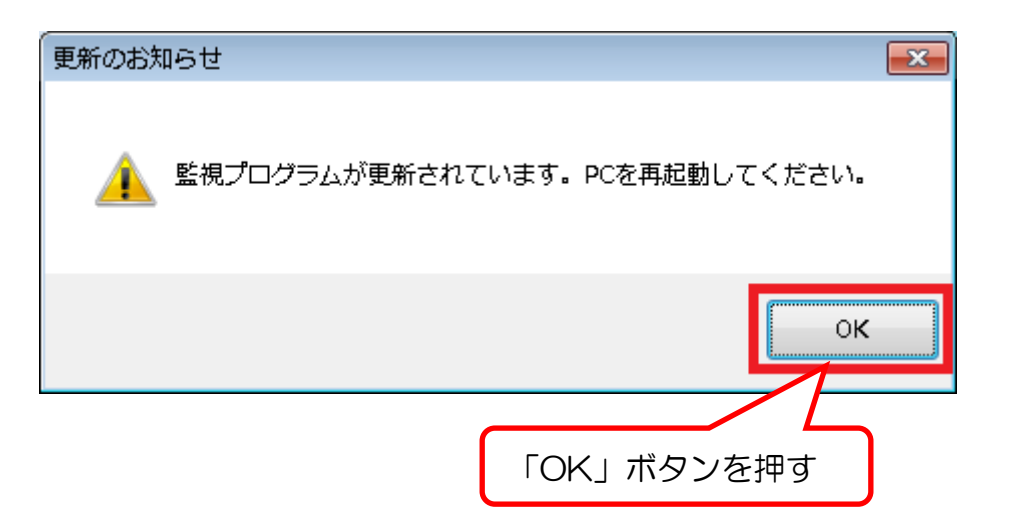

表示された後は「OK」ボタンを押し、必ず PC を再起動してください。 PC 再起動を実施するまでは、予約通知の取り込みやオフラインダウンロード機能が 正常に動作しない可能性があります。

(3) ノートンインターネットセキュリティ、トレンドマイクロウィルスバスタークラウド以外の対策ソフトでは、INCHARGE 7 の更新が正常に行われない可能性があります。
INCHARGE 7 更新時には当該ソフトウェアを停止して更新を実施していただくようお願いいたします。更新に失敗した場合、INCHARGE 7 の再インストールが必要になる場合があります。
再インストールが必要になった場合、以下に手順がありますのでご確認ください。
(オフライン FAQ にも手順書がございます。)
「INCHARGE 7 メニュー」⇒「マニュアル・お知らせ」⇒
「お知らせ】0000年00月00日 メンテナンスのご案内」⇒

添付ファイル「INCHARGE 7\_再インストール手順」

(4)「ウイルスバスター クラウド」をお使いの端末で INCHARGE 7 を更新中、 以下のような画面が右下に表示されることがあります。 表示された場合は、画面内の「ファイルを開く」を押します。

|                                                         | ЭТЛ.2.K.29-9796. 3 ×                                                        |  |  |
|---------------------------------------------------------|-----------------------------------------------------------------------------|--|--|
|                                                         | (!) 不審なファイルのブロック                                                            |  |  |
|                                                         | 安全のため、危険な可能性のあるファイルをプロックし<br>正した、個種できる提供元からのファイルの決想いてく                      |  |  |
| このような<br>表示された                                          | な画面が<br>ファイル名: cloudincharge7.exe<br>定ら・・・<br>提供元: http://s01inc7pub.blob.c |  |  |
|                                                         | ファイルを聞く<br>ファイルの判断                                                          |  |  |
|                                                         |                                                                             |  |  |
|                                                         |                                                                             |  |  |
| ウイルスバスタークラウド。 ⑦ ×                                       |                                                                             |  |  |
| (!) 不審なファイルのブロック                                        | 「ファイルを開く」が押されなかった場合、<br>INCHARGE 7 は正常に更新されません。                             |  |  |
| 安全のため、危険な可能性のあるファイルをブロックし<br>ました。 信頼できる提供元からのファイルのみ聞いてく | 更新をやり直すには、普段通り INCHARGE 7 を立ち                                               |  |  |
| ファイル名: cloudincharge7.exe                               | 上げる操作をしてください。                                                               |  |  |
| 提供元:<br>ファイルを開<br>ファイルを開<br>く」を押す                       | 左図画面が再度表示されますので、改めて「ファイル<br>を開く」を押してください。                                   |  |  |
| OK                                                      |                                                                             |  |  |

本画面を閉じてしまった場合、上図画面が表示されない場合は、次手順を実施してください。

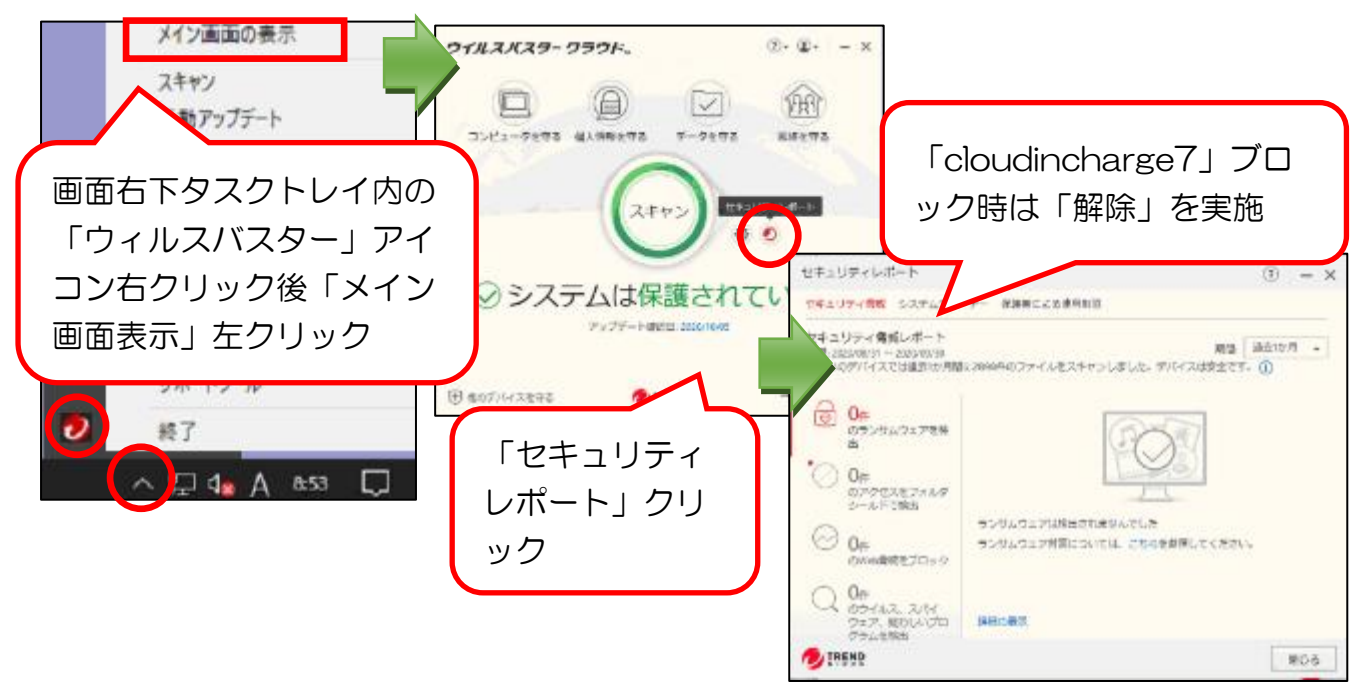

(5)「ノートンアンチウィルス」をお使いの端末で INCHARGE 7 を更新中、前項5)と同様 に「不審なファイルのブロック」画面が右下に表示されることがあります。その際は「不 審なファイルのブロック」の解除をご選択ください。

上記画面が表示されず、INCHARGE7 も起動できない場合は以下手順を実施ください。

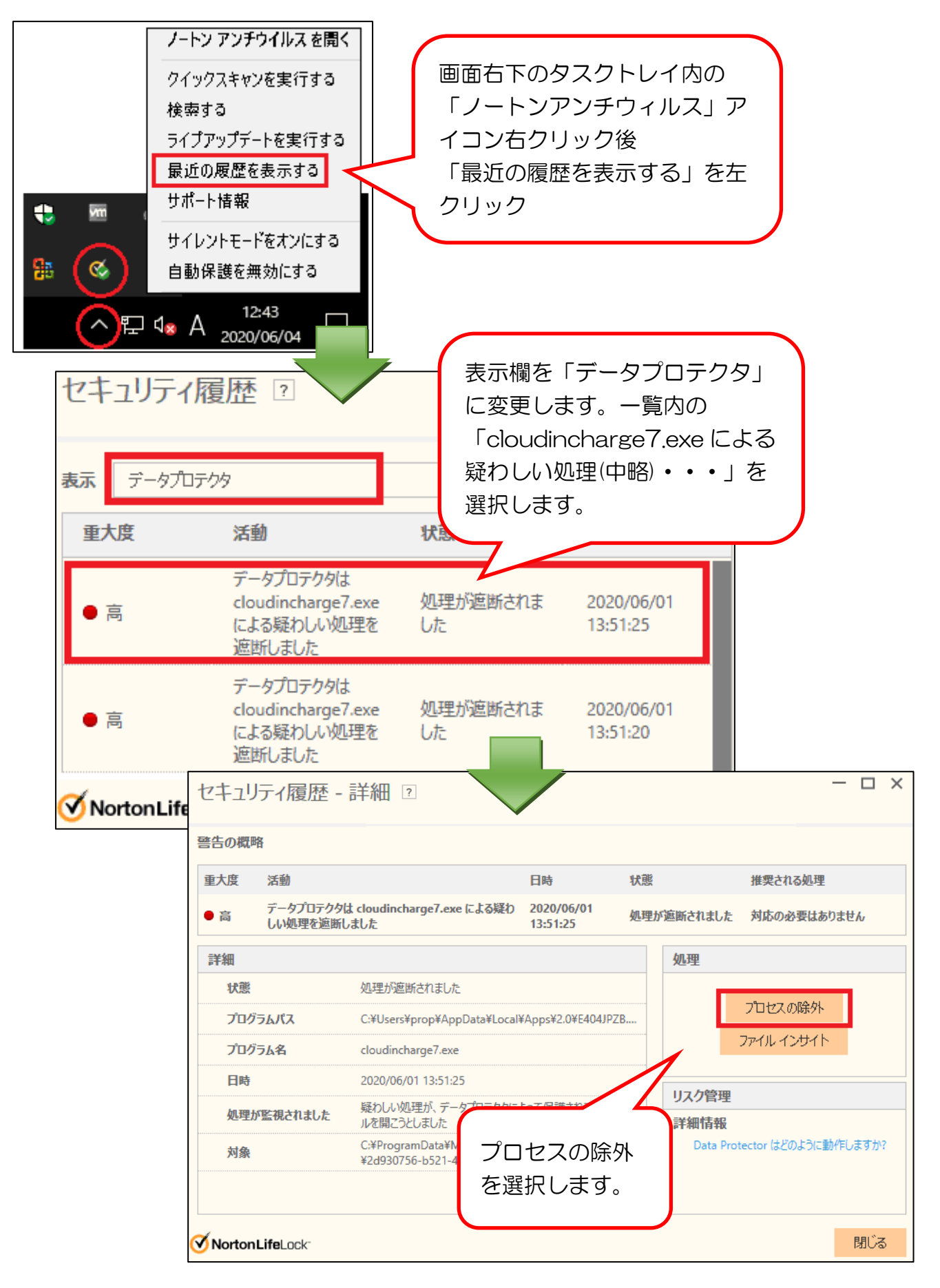

(6)「ウィルスバスタークラウド」「ノートン アンチウィルス」をお使いの端末で INCHARGE 7を更新後、予約通知の取り込み機能が正常に動作しない場合があります。その場合、前 項の(4)(5)を参考に、ブロックされた「cloundincharge7.exe」ファイルの解除、また は、プロセスの除外を行なってください。

以上